## Click on "Registrations"

| FFA TEST CLUB 2              | REGISTRATION F          | PRODUCTS      | 1                      |                                  |          | =         | Filters <b>A</b> | Create New Product |   |
|------------------------------|-------------------------|---------------|------------------------|----------------------------------|----------|-----------|------------------|--------------------|---|
| CLUB ADMIN                   |                         |               |                        |                                  |          |           | •                |                    |   |
| ♀ Registrations ~            | Registration Group name | Playing Level | Registration Type name | Registration Product name        | Status   | Age Group | Gender           | No. of Enrolments  |   |
| <ul> <li>ID Cards</li> </ul> | Club Football Players   | ALL           | Test Assoc type        | Test Senior Registration Amateur | APPROVED | 18 - 99   | Male             |                    | ÷ |
| 🗄 Reports 🗸 🗸                | Club Football Players   | Community     | Junior Community       | Junior Community                 | APPROVED | 5 - 16    | Male             |                    | : |
| Approvats                    | Club Football Players   | Community     | Junior Community       | Junior                           | APPROVED | 5-12      | Male             |                    | : |
| Manage My Club               | Club Football Players   | Community     | Junior Community       | Junior Boys                      | APPROVED | 5-12      | Male             |                    | : |
|                              | Club Football Players   | Community     | Junior Community       | Junior Community                 | DRAFT    | 6-18      | Mixed            |                    | : |
|                              | Club Football Players   | ALL           | Test Assoc type        | Mixed Product                    | APPROVED | 12 - 99   | Male             |                    | : |
|                              | Club Football Players   | ALL           | Test Assoc type        | Test Club product                | APPROVED | 12-99     | Male             | 6 enrolments       | : |

#### STEP 2

## Click on "Registration Products"

|           | FFA TEST CLUB 2            | REGISTRATION              | I PRODUCTS    | 5                      |                                  |          |           |           |                    |   |
|-----------|----------------------------|---------------------------|---------------|------------------------|----------------------------------|----------|-----------|-----------|--------------------|---|
|           | C RESET TO ORIGINAL        | Q Search by product name. | . ×           |                        |                                  |          | Ŧ         | Filters 2 | Create New Product | * |
| CLUB AD   | ARENA                      |                           |               |                        |                                  |          |           |           |                    |   |
| φ         | Registrations ^            | Registration Group name   | Playing Level | Registration Type name | Registration Product name        | Status   | Age Group | Gender    | No. of Enrolments  |   |
|           | Registration Products      | Club Football Players     | ALL           | Test Assoc type        | Test Senior Registration Amateur | APPROVED | 18 - 99   | Male      | :                  |   |
|           | Discounts and Vouchers     | Club Football Players     | Community     | Junior Community       | Junior Community                 | APPROVED | 5-16      | Male      | :                  |   |
| $\oslash$ | ID Cards                   | Club Football Players     | Community     | Junior Community       | Junior                           | APPROVED | 5-12      | Male      | :                  |   |
|           | Reports 🗸                  | Club Football Players     | Community     | Junior Community       | Junior Boys                      | APPROVED | 5-12      | Male      | ÷                  |   |
| 0         | Approvals                  | Club Football Players     | Community     | Junior Community       | Junior Community                 | DRAFT    | 6-18      | Mixed     | :                  |   |
| ୍ଷ<br>ଝ   | Manage My Club<br>Settings | Club Football Players     | ALL           | Test Assoc type        | Mixed Product                    | APPROVED | 12 - 99   | Male      | ÷                  |   |
|           |                            | Club Football Players     | ALL           | Test Assoc type        | Test Club product                | APPROVED | 12 - 99   | Male      | 6 enrolments       |   |

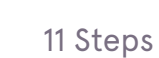

### Click on "Filters"

| Carter Carter   Carter Carter                                                                                                    | FOOTBALL Q                            | Home / Registration Products | PRODU         | ICTS                   |                                  |          |           | 🔐 ffa test club 2    | Administrator 🗸 |
|----------------------------------------------------------------------------------------------------|---------------------------------------|------------------------------|---------------|------------------------|----------------------------------|----------|-----------|----------------------|-----------------|
| Registrations       Registration Group name       Flaying Level       Registration Type name       Registration Type name       Registration Type                                                                                                    | FFA TEST CLUB 2                       | Q Search by product name     |               | ×                      |                                  | -        | Filters 2 | Create New Proc      | luct   ~        |
| Cold Football Players       ALL       Text Assocrage       Text Serior Registration Answer       APPORT       18-99       Ade       5:         Discounts and Vouchers       Discounts and Vouchers       Apport       Aprice Community       perior Community       perior Community                                                                                                    |                                       | Registration Group name      | Playing Level | Registration Type name | Registration Product name        | Status   | Age Group | Gender No. of Enroln | ie i            |
| Discounts and Vouchers   Obsounts and Vouchers   Image: Signed and Vouchers   Image: Signed and Vouch                                                                                                    | Y Registration Products               | Club Football Players        | ALL           | Test Assoc type        | Test Senior Registration Amateur | APPROVED | 18 - 99   | Male                 | ÷               |
| In Cards       Cob foodball Rigers       Community       jurior Community       jurior       MARROND       5-12       Male       Image: State State S                                                                | Discounts and Vouchers                | Club Football Players        | Community     | Junior Community       | Junior Community                 | APPROVED | 5 - 16    | Male                 | :               |
| Image: seperitis       V         Chab Football Players       Community       jurior Community       jurior Community       S-12       Male       S:         Approvalie       Chab Football Players       Community       jurior Community       jurior Community       DBMT       6-18       Maeed       S:         Chab Football Players       ALL       Test Assoc type       Mored Product       APPROVED       12-99       Male       S:         Chab Football Players       ALL       Test Assoc type       Test Chab product       APPROVED       12-99       Male       S:         Chab Football Players       ALL       Test Assoc type       Test Chab product       APPROVED       12-99       Male       S:         Chab Football Players       ALL       Test Assoc type       Test Chab product       APPROVED       12-99       Male       S:         T       T       T       T       T       T       T       T       T                                                                                                    | 😔 ID Cards                            | Club Football Players        | Community     | Junior Community       | Junior                           | APPROVED | 5-12      | Male                 | :               |
| • Approvals         • Manage My Club         • Settings         • Settings         • Cub Football Physes         • All         • Test Ausochype         • Test Club product         • Test Club product         • Test | 🕅 Reports 🗸 🗸                         | Club Football Players        | Community     | Junior Community       | Junior Boys                      | APPROVED | 5 - 12    | Male                 | :               |
| Image My Club       Club Football Players       All       Test Assoc type       Moord Product       AVMOND       12-99       Make       Image: My Club         Image My Club       Club Football Players       All       Test Assoc type       Moord Product       AVMOND       12-99       Make       Image: My Club         Club Football Players       All       Test Assoc type       Test Club product       AVMOND       12-99       Make       Image: My Club         Image My Club       Club Football Players       All       Test Assoc type       Test Club product       AVMOND       12-99       Make       Image: My Club                                                                                                    | Approvals                             | Club Football Players        | Community     | Junior Community       | Junior Community                 | DRAFT    | 6 - 18    | Mixed                | :               |
| Club Football Physers ALL Test Assoc type Test Club product XV900KD 12-99 Male :                                                                                                    | Manage My Club                        | Club Football Players        | ALL           | Test Assoc type        | Mixed Product                    | APPROVED | 12-99     | Male                 | :               |
|                                                                                                    | 47. <b></b>                           | Club Football Players        | ALL           | Test Assoc type        | Test Club product                | APPROVED | 12-99     | Male                 | :               |
|                                                                                                    |                                       | €                            |               |                        |                                  |          |           |                      | ,               |
|                                                                                                    | O Super Admin ←<br>Profile   Sign out |                              |               |                        |                                  |          |           |                      |                 |

### STEP 4

Filter by "Registration Group", "Season", "Parent Registration Type", "Gender", "Registra

| MINC                   | Filter by                                          |                |                        |
|------------------------|----------------------------------------------------|----------------|------------------------|
| Registrations ^        | Reg Group<br>Club Football Players                 | Season<br>2023 | ✓ Parent Reg Type      |
| Discounts and Vouchers | Club Football Players<br>Non Club Football Players | •              |                        |
| ID Cards               | Programs<br>Non Playing Roles                      |                |                        |
| Reports 🗸 🗸            | Any                                                | *laying Level  | Registration Type name |
| Approvals              | Club Football Players                              | ALL            | Test Assoc type        |
| Manage My Club         | Club Football Players                              | Community      | Junior Community       |
| Settings               |                                                    |                |                        |

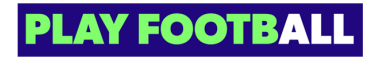

## Filter by "Season"

|             | Q Search by product name    |                   | ×                |                                  |
|-------------|-----------------------------|-------------------|------------------|----------------------------------|
| F           | Filter by                   | Secon             | I                |                                  |
| ucts        | Club Football Players       | 2023              | Parent Reg Type  | Gender V                         |
| uchers<br>2 | 023 × Club Football Players | 2021-2022<br>2022 | 1                |                                  |
| ~           | Registration Group name     | 2023<br>Any       | ation Type name  | Registration Product name        |
|             | Club Football Players       | ALL               | Test Assoc type  | Test Senior Registration Amateur |
|             | Club Football Players       | Community         | Junior Community | Junior Community                 |

### STEP 6

# Filter by "Parent Registration Type"

| II Players Y | Season<br>2023 | <ul> <li>Parent Reg Type</li> <li>Test Assoc type</li> <li>Junior Communit</li> <li>Any</li> </ul> | Gender V                         | Registration |
|--------------|----------------|----------------------------------------------------------------------------------------------------|----------------------------------|--------------|
| Group name   | Playing Level  | Registration Type name                                                                             | <b>Registration Product name</b> | Status       |
| l Players    | ALL            | Test Assoc type                                                                                    | Test Senior Registration Amateur | APPROVEE     |
| l Players    | Community      | Junior Community                                                                                   | Junior Community                 | APPROVEE     |

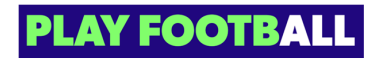

## Filter by "Gender"

| on<br>3 | ✓ Parent Reg Type∿     | Gender ^<br>Male<br>Mixed<br>Any | Registration CN | <ul> <li>Status</li> </ul> |     |
|---------|------------------------|----------------------------------|-----------------|----------------------------|-----|
| Level   | Registration Type name | <b>Registration Product name</b> | Status          | Age Group                  | Ger |
|         | Test Assoc type        | Test Senior Registration Amateur | APPROVED        | 18-99                      | Mal |
| nity    | Junior Community       | Junior Community                 | APPROVED        | 5-16                       | Mal |

### STEP 8

# Filter by "Registration count"

| FOC     | FFA TEST CL          | Q<br>UB 2  | Home / Registration Products | PRODUCTS      | ;                      |                                  |          |           |          | A ffa test club i | 2 Administrator 🗸 |
|---------|----------------------|------------|------------------------------|---------------|------------------------|----------------------------------|----------|-----------|----------|-------------------|-------------------|
| club Al | C RESET TO ORIGINAL  | ^          | Filter by                    | Season        |                        | Registration C                   | ]        | ,         | itters 2 | Create New Pro    | Clear all filters |
|         | Registration Produc  | ts<br>hers | Club Football Players        | 2023          | Parent Reg Type~       | Gender ×                         | Status   | ~         |          |                   | *                 |
| ©<br>   | ID Cards             |            | Registration Group name      | Playing Level | Registration Type name | Any<br>Registration Pro          | Status   | Age Group | Gender   | No. of Enrolments |                   |
| ∎<br>⊘  | Reports<br>Approvals | ~          | Club Football Players        | ALL           | Test Assoc type        | Test Senior Registration Amateur | APPROVED | 18-99     | Male     |                   | :                 |
| ٢       | Manage My Club       |            | Club Football Players        | Community     | Junior Community       | Junior Community                 | APPROVED | 5 - 16    | Male     |                   | :                 |
| ŵ       | Settings             |            | Club Football Players        | Community     | Junior Community       | Junior                           | APPROVED | 5-12      | Male     |                   | ÷                 |
|         | 12                   |            | Club Football Players        | Community     | Junior Community       | Junior Boys                      | APPROVED | 5-12      | Male     |                   | ÷                 |
| •       | Profile   Sign out   | -9         | Club Football Players        | Community     | Junior Community       | Junior Community                 | DRAFT    | 6 - 18    | Mixed    |                   | :                 |

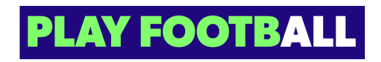

# Filter by "Status"

|                           |                 |           |        | С            | lear all filters |   |
|---------------------------|-----------------|-----------|--------|--------------|------------------|---|
| Gender V                  | Registration C> | , Status  | ^      | ]            |                  |   |
|                           |                 | App       | roved  |              |                  | Þ |
|                           |                 | Any       | L      |              |                  |   |
| ration Product name       | Status          | Age Group | Gender | No. of Enrol |                  |   |
| nior Registration Amateur | APPROVED        | 18 - 99   | Male   |              | ÷                |   |
| Community                 | APPROVED        | 5 - 16    | Male   |              | :                |   |

### STEP 10

# Select "Approved"

|        |                 | Clear all filters             |
|--------|-----------------|-------------------------------|
| ·      | Registration CN | , Status ^                    |
|        |                 | Approved<br>Draft             |
|        |                 | Any                           |
| me     | Status          | Age Group Gender No. of Enrol |
| matour |                 | 10 00 Mala                    |

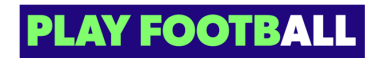

```
STEP 11
```

### Click on "Clear all filters to reset

| - Filters 3     | Create New Product V |
|-----------------|----------------------|
| Registration CY | Clear all filters    |

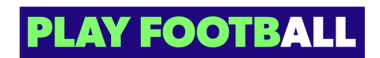

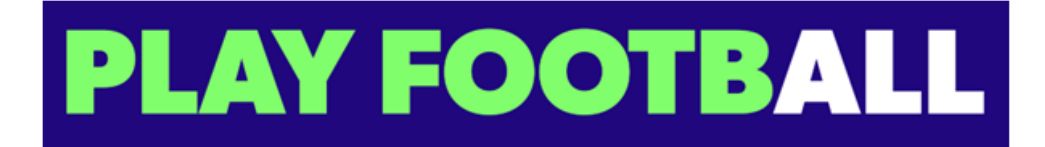